# Demo 运行指引

## 1 准备环境

请确保开发环境满足以下技术要求(以下示例皆以 macOS 为例):

- Android Studio 2.1 或以上版本
- 已经下载好 Android SDK 25、Android SDK Build-Tools 25.0.2、Android SDK Platform-Tools 25.\*.\*
- Android 版本不低于 4.1 且支持音视频的 Android 设备或模拟器(推荐使用真机),如果 是真机,请开启"允许调试"选项。
- Android 设备已经连接到 Internet

### 2 获取 Demo

请从 <u>zegodev</u>下载 Demo

### 3 运行项目

注意,首次编译 Demo 项目时,可能需要下载特定的 gradle 及 Demo 所需要的依赖库,所以请确保开发电脑已经连接到Internet且能正常访问 https://services.gradle.org

#### 3.1 通过 IDE (以 Android Studio 为例)运行

#### 运行步骤如下:

1. 打开 Android Studio, 点击 "Open an existing Android Studio project" 选择 android 目 录下的 WaWaJiClient, 此过程可能会比较久。

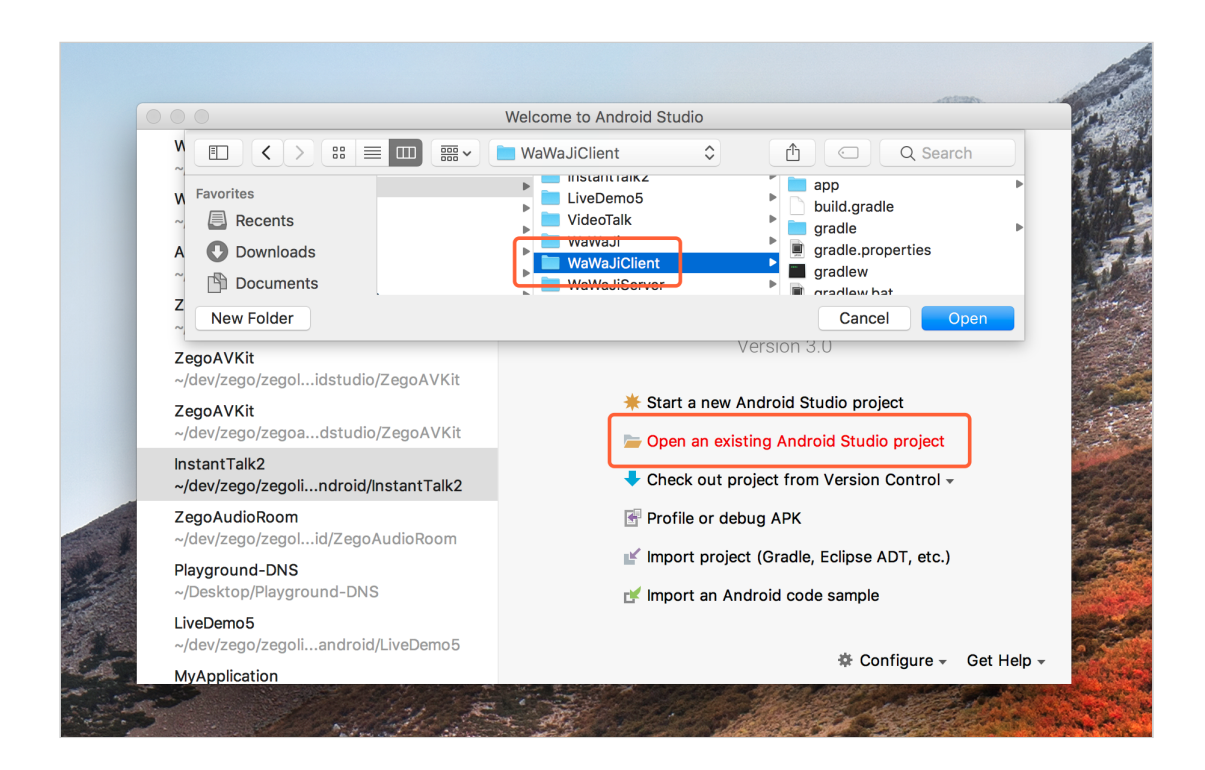

2. 点击 build and run 按钮进行编译并运行。

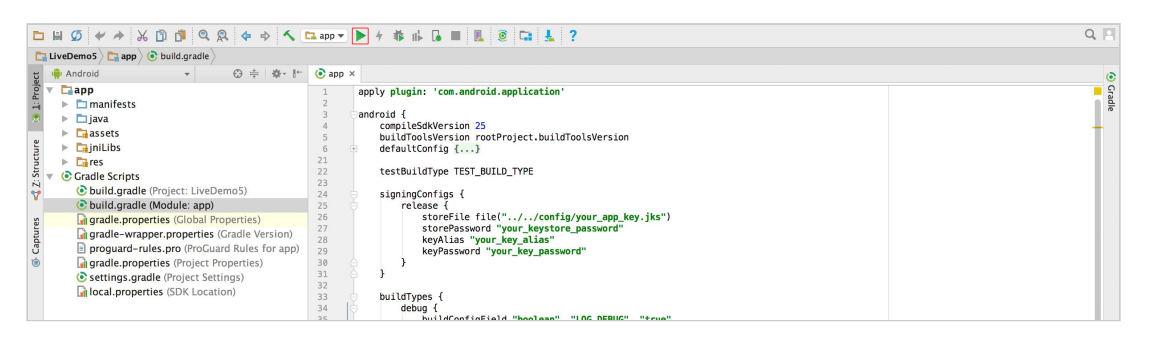

3. 选择一台已连接真机设备(推荐)或者虚拟机运行。

| ▶ # Ø ♥ ≯ % Ď ₫ @ & ♦ ♦ ▲                                                                                                    | 💶 app 💌 🕨 🕴 👪 📕 📕 🖉 🕼 🔽 ?                                                                                                    | Q, 🖂  |
|----------------------------------------------------------------------------------------------------|----------------------------------------------------------------------------------------------------|-------|
| 🔁 LiveDemo5 👌 🛅 app 🖉 💿 build.gradle                                                                                                    |                                                                                                    |       |
| tg 📫 Android 👻 😌 🖶 🏟 - 🖿                                                                                                    | (€ app ×                                                                                                    | ۲     |
| Image: The second second se | apply plugin: 'com.android.application'   android {   compleditiversion 25   buildToolkVersion rootProject.buildToolsVersion   defaultConfig {   compleditiversion 75   buildToolkVersion rootProject.buildToolsVersion   defaultConfig {   connected Devices   Connected Devices   connected Devices   RILAWE HUAWE! G750-T01 (Android 4.2.2, AP! 17)   Available Vitual Devices   Image: Nexus SFX AP! 25   Mexus SFX AP! 25   Nexus SFX AP! 25 (Device supports x86_64, x86, but APK only supports armeabi-v7a, armeabi, arm64-v8a) | Coate |

3.2 通过终端(以 Terminal 为例)运行

运行步骤如下:

1. 打开Terminal,并进入到android/WaWaJiClient 目录。

| Sandy obp.and r                              | aldi andyn, haf, i | ls           |               |        |
|----------------------------------------------|--------------------|--------------|---------------|--------|
| AudioRoomDemo                                | LiveDemo5          | WaWaJi       | WaWaJiServer  | config |
| InstantTalk2                                 | VideoTalk          | WaWaJiClient | build_demo.sh |        |
| Randy-sign and sid rand-sis cd WaWaJiClient/ |                    |              |               |        |
| Randy size distant                           | Al-Calence and     |              |               |        |
|                                              |                    |              |               |        |

2. 编译 WaWaJiClient 工程, 生成 .apk 文件(此过程可能会耗费比较长的时间)。

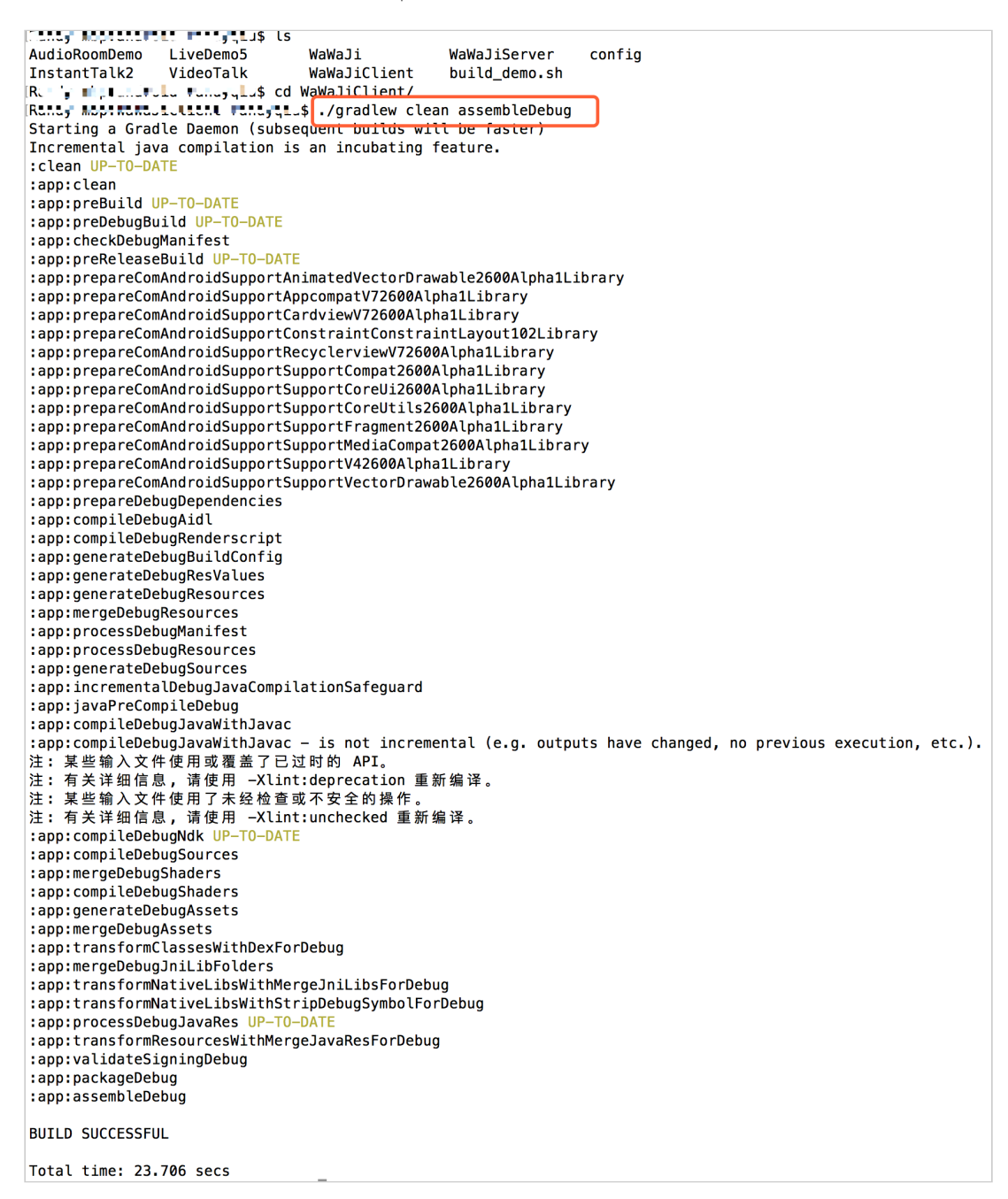

 3. 安装应用到真机(确保设备已连接到电脑并能正确识别,有些设备需要手工同意才能正常 安装)。

| List of devices attached                                                                |
|-----------------------------------------------------------------------------------------|
| AQSSWWFAJ74L454L device usb:336658432X product:omega model:Redmi_Pro device:omega       |
|                                                                                         |
| 📭 📭 📭 📭 🚛 🚛 🚛 🚛 🚛 🚛 🚛 🔤 🔤 🕹 🗛 🗛 🗛 🗛 🗛 🗛 🗛 🗛 🗛 🗛 🗛 🗛 🗛                                   |
| app/build/outputs/apk/app-debug.apk. 1 file pushed. 7.3 MB/s (14789219 bytes in 1.919s) |
| pkg: /data/local/tmp/app-debug.apk                                                      |
| Success                                                                                 |
| HIT I HELDAL I TIJIII                                                                   |

4. 启动应用。

| any ny manasin'i Car                               | terry lu\$ adb devices -l                                                                                      |  |
|----------------------------------------------------|----------------------------------------------------------------------------------------------------|--|
| List of devices attach                             | ed la la la la la la la la la la la la la                                                                      |  |
| AQSSWWFAJ74L454L                                   | device usb:336658432X product:omega model:Redmi_Pro device:omega                                               |  |
| anc, map method i line (<br>app/build/outputs/apk/ | •••••••••••••••••••••••••••••••••••••                                                                          |  |
| pkg: /data/loo                                     | al/tmp/app-debug.apk                                                                                           |  |
| Success                                            |                                                                                                    |  |
| lanay wap watal if histoi                          | 🐘 🐄 📲 📬 🕯 adb -s AQSSWWFAJ74L454L shell am start -n com.zego.wawaji_client/com.zego.wawaji_client.MainActivity |  |
| Starting: Intent { cmp                             | =com.zego.wawaii_client/.MainActivity }                                                                        |  |
| la cynnfy Nahadioliaul                             | .a.,                                                                                                    |  |
|                                                    |                                                                                                    |  |